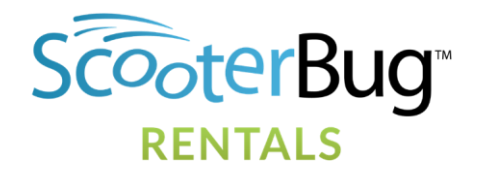

ScooterBug Featured Travel Partner Program Making a Reservation & Commission Payments

### Making a Reservation

To begin making a reservation visit <u>www.scooterbug.com/orlando</u> or <u>www.scooterbug.com/anaheim</u>. (upon re-opening, the Anaheim web site will follow the same rental process)

1. Choose the type of equipment that you want to rent for your client in the grey bar near the top:

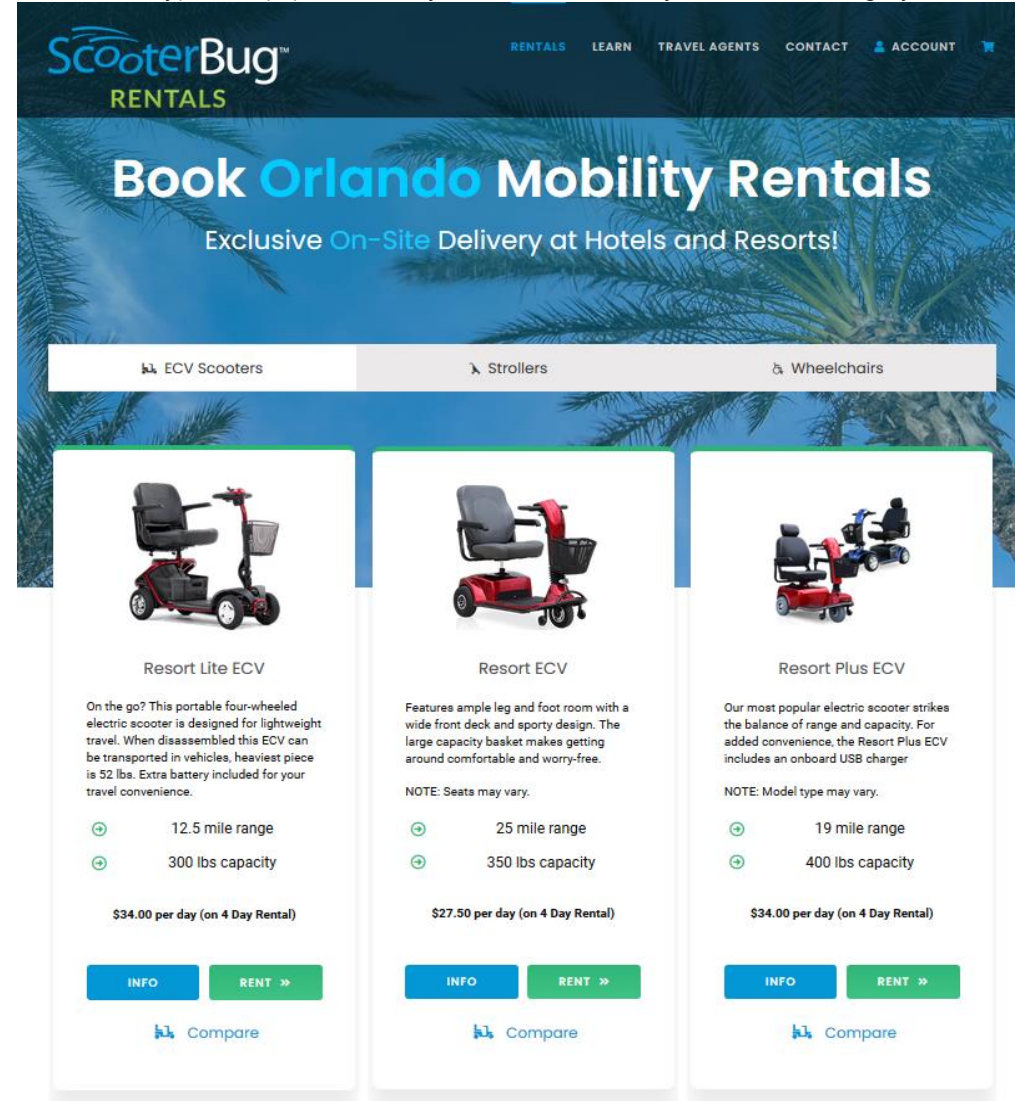

ScooterBug, Inc. 200 W. Sand Lake Road, Suite 800 Orlando, Florida 32809

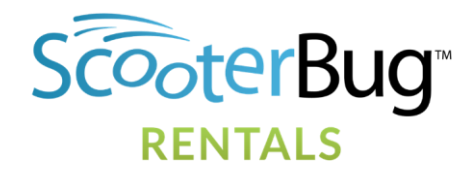

2. For information on each particular product, click on the "INFO" button to bring up the information window for that product:

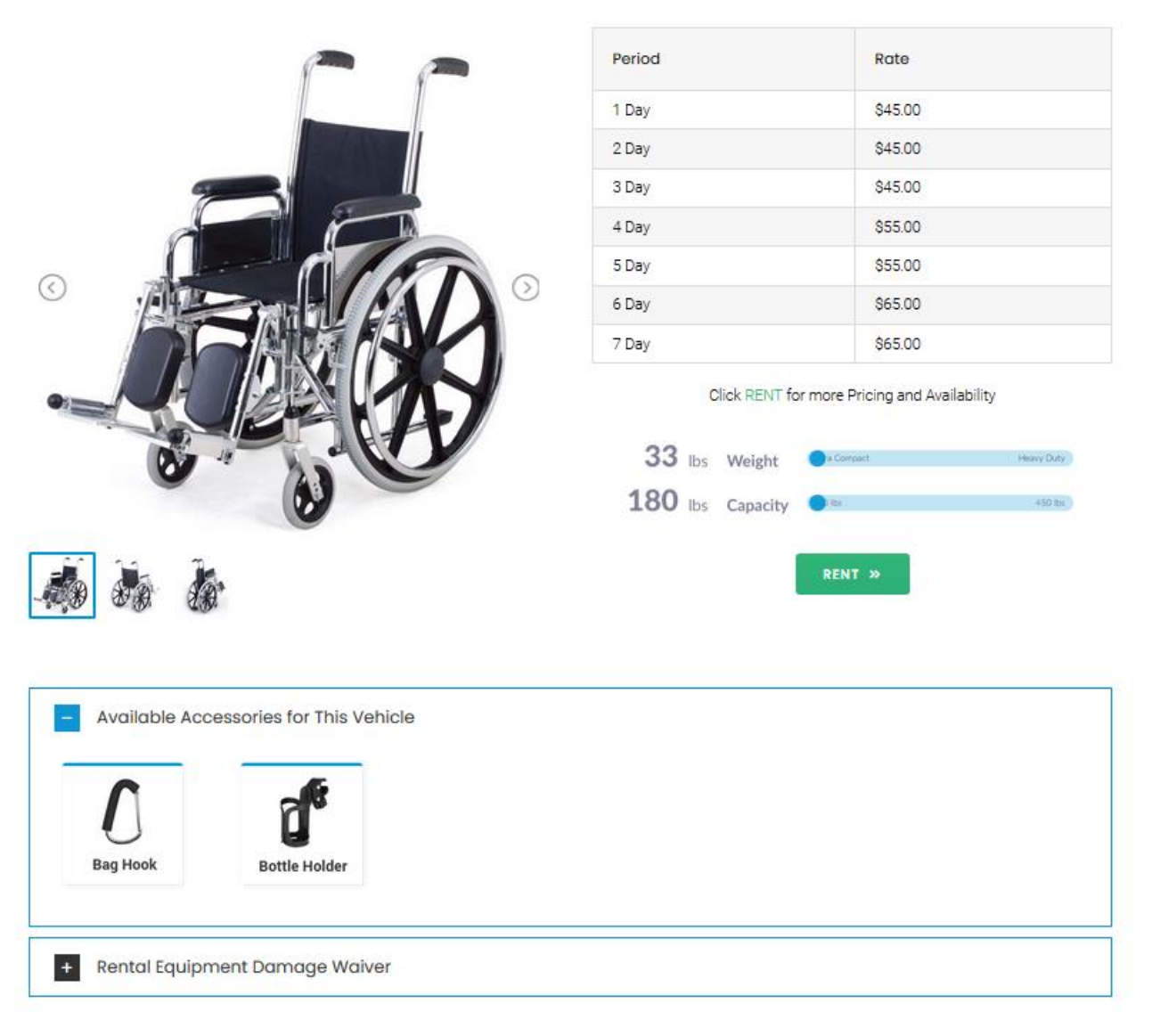

#### **Pediatric Wheelchair**

3. To rent that product for your client, click on the "RENT" button at any time and it will take you to the following page:

ScooterBug, Inc. 200 W. Sand Lake Road, Suite 800 Orlando, Florida 32809

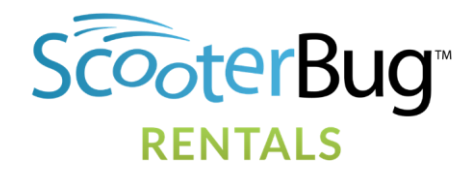

|                                             |                                                      |                                                                                                    | _                                               |
|---------------------------------------------|------------------------------------------------------|----------------------------------------------------------------------------------------------------|-------------------------------------------------|
|                                             |                                                      | Reservation Date Return Date                                                                                        |                                                 |
|                                             | Resort Lite ECV                                      |                                                                                                    | ADD THIS VEHICLE TO YOUR CART TO<br>RESERVE IT. |
|                                             |                                                      |                                                                                                    | Choose Your Options                             |
|                                             | For Your Selected Dates                              |                                                                                                    | *Damage Waiver - Fee                            |
|                                             | Available Today                                      |                                                                                                    | Avsilable                                       |
|                                             | (Select Dates to See Prices)                         |                                                                                                    | Bisg Hook - Purchase                            |
| On the go? This portable four-wheeled elect | tric scooter is designed for lightweight travel. Whe | disassembled this ECV can be transported in vehicles, heaviest piece is 52 lbs. Extra battery included for your tra | wel convenience.                                |
| NOTE: Colors may vary.                      |                                                      |                                                                                                    | Cane Holder - Rental<br>Anallable               |
| Rates for Rentals Starting Today            |                                                      |                                                                                                    | Cruste Molder - Bantal                          |
| Period                                      | Rate                                                 |                                                                                                    | Avsilable                                       |
| Daily Rate                                  | \$ 60.00                                             |                                                                                                    |                                                 |
| 2 day                                       | \$ 80.00                                             |                                                                                                    | Cup Holder - Purchase<br>Available              |
| 3 Day                                       | \$111.00                                             |                                                                                                    |                                                 |
| 4 Day                                       | \$ 136.00                                            |                                                                                                    | Oxygen Tank Holder - Rental<br>Arailable        |
| 5 Day                                       | \$155.00                                             |                                                                                                    |                                                 |
| 6 Day                                       | \$ 174.00                                            |                                                                                                    | Rain Cover – ECV Tiller – Purchase<br>Available |
| 7 Day                                       | \$ 189.00                                            |                                                                                                    |                                                 |
| 8 Day                                       | \$ 216.00                                            |                                                                                                    | Rear Basket - Rental                            |
| 9 Day                                       | \$ 216.00                                            |                                                                                                    | Available                                       |
| 10 Day                                      | \$ 253.00                                            |                                                                                                    |                                                 |
| 11 Day                                      | \$ 253.00                                            |                                                                                                    | RESERVE THIS VEHICLE                            |
| 12 Day                                      | \$ 286.00                                            |                                                                                                    | L                                               |
| 13 Day                                      | \$ 286.00                                            |                                                                                                    |                                                 |
| 14 Day                                      | \$ 340.00                                            |                                                                                                    |                                                 |
| 15 Day                                      | \$ 340.00                                            |                                                                                                    |                                                 |
|                                             |                                                      |                                                                                                    |                                                 |
| Minimum Rental Period                       | 1 day(s)                                             |                                                                                                    |                                                 |
| Minimum Rental Price                        | \$ 60.00                                             |                                                                                                    |                                                 |

4. Fill out the Reservation and Return dates and times and select any accessories (Damage Waiver is always recommended) to confirm the availability of the product(s) you are renting for your client:

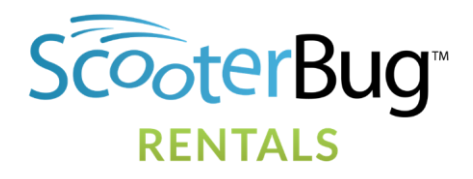

|                                           |                                                                   | Rental Dat             | zs 08/31/2020 09:00 AM - 09/07/2020 09:00 AM Change Dates                                           |                                                                        |
|-------------------------------------------|-------------------------------------------------------------------|------------------------|----------------------------------------------------------------------------------------------------|------------------------------------------------------------------------|
|                                           |                                                                   |                        |                                                                                                    | _                                                                      |
|                                           | Resort Lite ECV                                                   |                        |                                                                                                    | ADD THIS VEHICLE TO YOUR CART TO<br>RESERVE IT.<br>Choose Your Ontions |
| AL L                                      | For Your Selected Dates                                           |                        |                                                                                                    |                                                                        |
|                                           | Your Price:                                                       | \$ 189.00              |                                                                                                    | *Damage Waiver - Fee - \$ 25.00<br>Available                           |
|                                           | Available for 08/31/2020 09:00 AM - 09/07/2020 09:00              | AM                     |                                                                                                    | Bag Hook - Purchase - \$ 10.00<br>Available                            |
| On the go? This portable four-wheeled ele | ectric scooter is designed for lightweight travel. When disassemb | ed this ECV can be tra | isported in vehicles, heaviest piece is 52 lbs. Extra battery included for your travel convenience. | Cane Holder - Rental - \$ 20.00<br>Available                           |
| NOTE: Colors may vary.                    |                                                                   |                        |                                                                                                    | Crutch Holder - Rental - \$ 10.00<br>Available                         |
| Rental Rates for your selected rental d   | ates                                                              |                        |                                                                                                    | Cup Holder - Purchase - \$ 10.00<br>Not Available                      |
| Daily Pate                                | nate<br>¢ 60.00                                                   |                        |                                                                                                    | Oxygen Tank Holder - Rental - \$ 20.00                                 |
| 2 day                                     | \$ 00.00                                                          |                        |                                                                                                    | Available                                                              |
| 2 Day                                     | \$ 111.00                                                         |                        |                                                                                                    | Rain Cover – ECV Tiller – Purchase - \$                                |
| 4 Day                                     | \$ 126.00                                                         |                        |                                                                                                    | Available                                                              |
| 5 Day                                     | \$ 155.00                                                         |                        |                                                                                                    | Rear Basket - Rental - \$ 20.00                                        |
| 6 Day                                     | \$ 174.00                                                         |                        |                                                                                                    | Available                                                              |
| 7 Day                                     | \$ 189.00                                                         |                        |                                                                                                    | RESERVE THIS VEHICLE                                                   |
| 8 Day                                     | \$ 216.00                                                         |                        |                                                                                                    |                                                                        |
| 9 Day                                     | \$ 216.00                                                         |                        |                                                                                                    |                                                                        |
| 10 Day                                    | \$ 253.00                                                         |                        |                                                                                                    |                                                                        |
| 11 Day                                    | \$ 253.00                                                         |                        |                                                                                                    |                                                                        |
| 12 Day                                    | \$ 286.00                                                         |                        |                                                                                                    |                                                                        |
| 13 Day                                    | \$ 286.00                                                         |                        |                                                                                                    |                                                                        |
| 14 Day                                    | \$ 340.00                                                         |                        |                                                                                                    |                                                                        |
| 15 Day                                    | \$ 340.00                                                         |                        |                                                                                                    |                                                                        |
|                                           |                                                                   |                        |                                                                                                    |                                                                        |
| Minimum Rental Period                     | 1 day(s)                                                          |                        |                                                                                                    |                                                                        |
| Minimum Rental Price                      | \$ 60.00                                                          |                        |                                                                                                    |                                                                        |
|                                           |                                                                   |                        |                                                                                                    |                                                                        |
|                                           |                                                                   |                        |                                                                                                    |                                                                        |
|                                           |                                                                   |                        |                                                                                                    |                                                                        |
|                                           |                                                                   |                        |                                                                                                    |                                                                        |

5. As soon as availability is confirmed, click on the "RESERVE THIS VEHICLE" button and then the shopping cart in the top right hand corner to advance to the next screen (if you would like to rent multiples of the same product/accessory combination, click on the "+" button to increase the number of products you would like to rent):

×

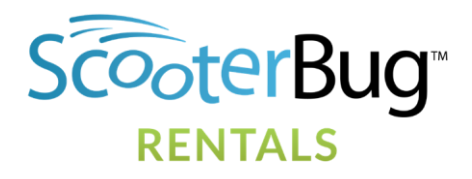

|                                         |                                                                         | Rental Dates 08/31/2020 09:00 AM - 09/07/2020 09:00 AM Change Dates                                                  | ×                                                 |
|-----------------------------------------|-------------------------------------------------------------------------|----------------------------------------------------------------------------------------------------|---------------------------------------------------|
|                                         |                                                                         |                                                                                                    |                                                   |
|                                         | Resort Lite ECV                                                         |                                                                                                    | ADD THIS VEHICLE TO YOUR CART TO<br>RESERVE IT.   |
|                                         |                                                                         |                                                                                                    | Choose Your Options                               |
|                                         | For Your Selected Dates                                                 |                                                                                                    | Samage Waiver - Fee - \$ 25.00                    |
|                                         | Your Price:                                                             | \$ 189.00                                                                                                    | Available                                         |
|                                         | Available for U8/31/2020 09:00 AM - 09/07/2020 09:00 AM                 |                                                                                                    | Bag Hook - Purchase - \$ 10.00<br>Available       |
| n the go? This portable four-wheeled el | ectric scooter is designed for lightweight travel. When disassembled th | is ECV can be transported in vehicles, heaviest piece is 52 lbs. Extra battery included for your travel convenience. | Cane Holder - Rental - \$ 20.00<br>Available      |
| )TE: Colors may vary.                   |                                                                         |                                                                                                    | Crutch Holder - Rental - \$ 10.00<br>Available    |
| ental Rates for your selected rental d  | ates                                                                    |                                                                                                    | Cup Holder - Purchase - \$ 10.00<br>Not Available |
| Daily Rate                              | \$ 60.00                                                                |                                                                                                    | Oxygen Tank Holder - Rental - \$ 20.00            |
| 2 day                                   | \$80.00                                                                 |                                                                                                    | Available                                         |
| 3 Day                                   | \$111.00                                                                |                                                                                                    | Rain Cover – ECV Tiller – Purchase - \$           |
| 4 Dav                                   | \$ 136.00                                                               |                                                                                                    | Available                                         |
| 5 Day                                   | \$ 155.00                                                               |                                                                                                    | Rear Basket - Rental - \$ 20.00                   |
| 5 Day                                   | \$ 174.00                                                               |                                                                                                    | Aranaure                                          |
| 7 Day                                   | \$ 189.00                                                               |                                                                                                    | RESERVE THIS VEHICLE                              |
| 8 Day                                   | \$ 216.00                                                               |                                                                                                    | Resort Lite ECV - *Damage Waiver - Fee            |
| 9 Day                                   | \$ 216.00                                                               |                                                                                                    | - 1 +                                             |
| I0 Day                                  | \$ 253.00                                                               |                                                                                                    |                                                   |
| 11 Day                                  | \$ 253.00                                                               |                                                                                                    |                                                   |
| 12 Day                                  | \$ 286.00                                                               |                                                                                                    |                                                   |
| 13 Day                                  | \$ 286.00                                                               |                                                                                                    |                                                   |
| 14 Day                                  | \$ 340.00                                                               |                                                                                                    |                                                   |
| 15 Day                                  | \$ 340.00                                                               |                                                                                                    |                                                   |
|                                         |                                                                         |                                                                                                    |                                                   |
| Minimum Rental Period                   | 1 day(s)                                                                |                                                                                                    |                                                   |

6. In the Shopping Cart, enter the name of your client, their cell phone number, and their email address in the "Special Requests" entry box as shown below:

-0

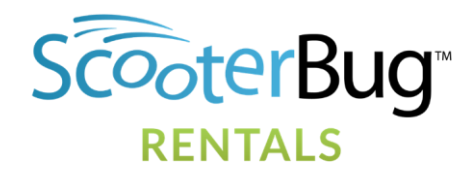

| Review Cart                                  |             | Get Estima   | ate and Checkout |
|----------------------------------------------|-------------|--------------|------------------|
| Rental Items                                 |             |              | Qty              |
| Resort Lite ECV - *Damage Waiver - Fee       |             | <b>a e -</b> | 1 +              |
| • 08/31/2020 09:00 AM - 09/07/2020 09:00 AM  |             |              |                  |
| Special Requests                             | Coupon Code |              |                  |
| Jane Doe<br>856-555-1212<br>jane.doe@fbi.gov | Coupon Code |              |                  |
|                                              |             | Get Estima   | ate and Checkout |

7. When you click on "Get Estimate and Checkout", you will see the total charge for the rental. Ignore the information in the "Renting To" field as it will always show the information for your specific login:

| stimate                                                           |         |           |                                                            |                                      |
|-------------------------------------------------------------------|---------|-----------|------------------------------------------------------------|--------------------------------------|
| Edit Reservation                                                  |         |           |                                                            | Delivery/Pickup Information >        |
| Reservation Date<br>08/31/2020 09:00 AM                           |         | ם.<br>1 ע | ration<br>veek(s)                                          | Due Back Date<br>09/07/2020 09:00 AM |
| <b>Special Requests</b><br>Jane Doe 856-555-1212 jane.doe@fbi.gov |         |           |                                                            |                                      |
| Rental Items                                                      | Deposit | Price     | Renting to                                                 |                                      |
| Resort Lite ECV                                                   | 0.00    | 189.00    | Brian Rood                                                 |                                      |
| *Damage Waiver - Fee                                              | 0.00    | 25.00     | <brood@safemark.com><br/>(8007268284)</brood@safemark.com> |                                      |
| Totals                                                            | \$ 0.00 | \$ 214.00 | 200 W Sand Lake Road                                       |                                      |
| irand Total                                                       |         | \$ 214.00 | Orlando, FL 32809<br>US                                    |                                      |
|                                                                   |         |           | Edit Profile                                               |                                      |
| < Edit Reservation                                                |         |           |                                                            | Delivery/Pickup Information >        |

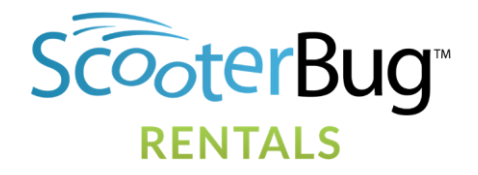

8. Click on the "Delivery/Pickup Information" button, which takes you to the screen that allows you to specify both the delivery and pickup locations (they can be different but they default to being the same):

| Delivery                                          |                   |
|---------------------------------------------------|-------------------|
| For Delivery                                      |                   |
| Deliver To:                                       |                   |
|                                                   |                   |
| ~Bay Lake Tower at Disney's Contemporary Resort   | -                 |
| 4800 North World Drive                            |                   |
| Z112                                              |                   |
| Lake Buena Vista, FL 32830                        |                   |
| 05                                                |                   |
|                                                   |                   |
| Pickup                                            |                   |
| Use Different Pickup Information                  |                   |
| Choose one of our delivery locations              |                   |
| ○ Use the same address                            |                   |
|                                                   |                   |
| Pickup Instructions                               |                   |
| Pickup Instructions                               |                   |
|                                                   |                   |
|                                                   |                   |
|                                                   |                   |
| Pickup From:                                      |                   |
| Deulder Didge Villes et Diepeuls Wilderssen Ledge |                   |
|                                                   | •                 |
| 901 Timberline Drive                              |                   |
| Lake Buena Vista, FL 32830                        |                   |
| US                                                |                   |
|                                                   |                   |
|                                                   |                   |
|                                                   | Save & Continue 🖺 |

- 9. On the delivery screen, the "For Delivery" checkbox is already checked. Choose the resort that the equipment is to be delivered to. All Disney hotels should come up first as they all begin with a "~". If the pickup location is the same, just press the "Save & Continue" button on the bottom right hand of the page. For a different Pickup location than the Delivery location, Check the "Use Different Pickup Information" button and choose the delivery location before clicking the "Save and Continue" button.
- 10. The next screen is the "Estimate" screen that contains the delivery information that you selected in Step 9. Review your reservation before moving to the Final Estimate screen. Make sure that everything is as you desire and then click the "Save and Continue" button to get to the final "Estimate" screen:

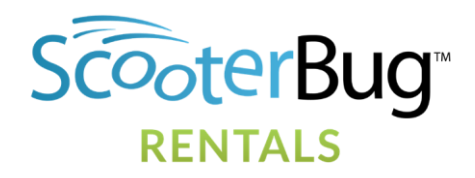

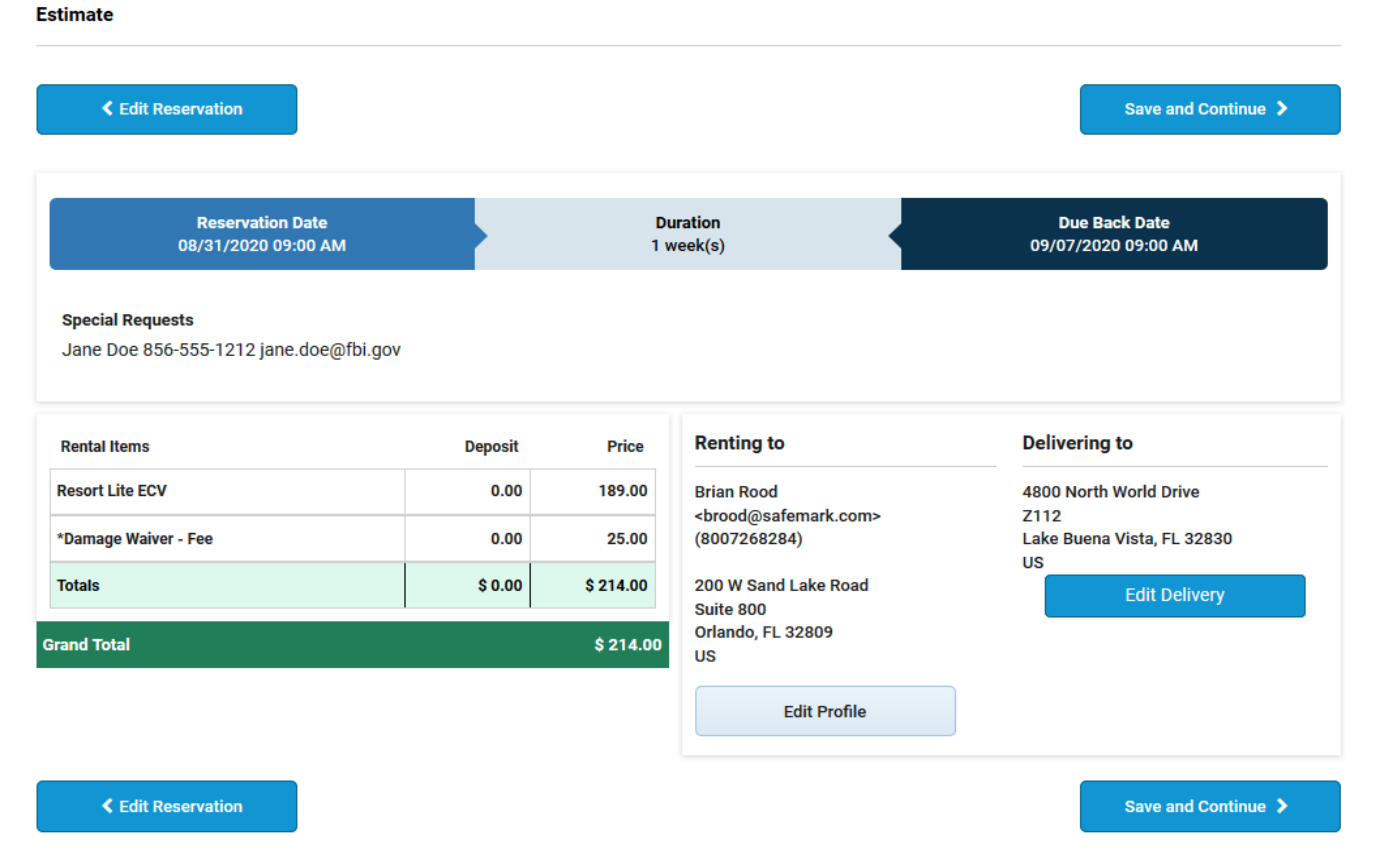

11. The next screen is the final Estimate screen, which gives you a chance to review your reservation before moving to the Request Details" screen. Make sure that everything is as you desire and then click the "Save and Continue" button to get to the "Payment" Screen":

| Your Reservation Request                                                                                        |                                                                                                    |            |          |                                                    |                     | Complete Rt                          |
|----------------------------------------------------------------------------------------------------|----------------------------------------------------------------------------------------------------|------------|----------|----------------------------------------------------|---------------------|--------------------------------------|
| Request Details                                                                                                 |                                                                                                    |            |          |                                                    |                     |                                      |
| Reservation #R-001351                                                                                           |                                                                                                    |            |          | Reservatio<br>08/31/2020                           | on Date<br>09:00 AM | Due Back Date<br>09/07/2020 09:00 AM |
| <b>lame AddressEmail</b><br>Irian Rood brood@safemark.com                                                       | Phone<br>+1 800 726 8284                                                                               |            |          |                                                    |                     |                                      |
| Item Name                                                                                                    | Total Deposit                                                                                          | Rate       | Quantity | Total Fee                                          | Deposit Amount      | \$ 0.00                              |
| Resort Lite ECV                                                                                                 | \$ 0.00                                                                                                | \$ 189.00  | 1        | \$ 189.00                                          | Credit Amount A     | xpproved \$ 0.00                     |
| *Damage Waiver - Fee                                                                                            | \$ 0.00                                                                                                | \$ 25.00   | 1        | \$ 25.00                                           | Rental Total        | \$ 214.00                            |
| Delivery/Pickup Information                                                                                     |                                                                                                    |            |          |                                                    | Grand Total         | \$ 214.00                            |
| Delivery Address                                                                                                | Pickup Address                                                                                         |            |          |                                                    | Paid                | \$ 0.00                              |
| ~Bay Lake Tower at Disney's Contemporary Resort<br>4800 North World Drive<br>Z112<br>Lake Buena Vista, FL 32830 | ~Bounder Ridge Villas at Disney's Wilder<br>901 Timberline Drive<br>Z109<br>Lake Buena Vista, FL 32830 | mess Loage |          |                                                    | Total Amount Du     | Je \$ 214.00                         |
|                                                                                                    |                                                                                                    |            |          | Special Requests<br>Jane Doe 856-555-1212 jane.doe | @fbi.gov            | Complete Reservation                 |

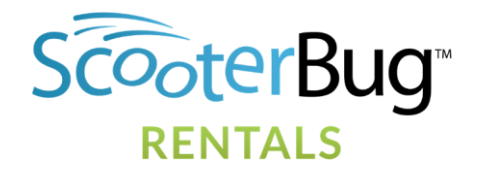

12. On the payment screen, enter the details regarding how you will be paying for your client's reservation. For a reservation to be delivered, payment must be made at the time of reservation. Do not worry about the information under the "Billing Address" section, it does not need to be your client's Billing Address to charge their card:

| Order Section        |                  |
|----------------------|------------------|
| Card Number *        |                  |
| Card Number          |                  |
| Expiration Month *   |                  |
| Expiration Month     | <b>•</b>         |
| Expiration Year *    |                  |
| Expiration Year      | <b>•</b>         |
| Amount               |                  |
| \$214.00             |                  |
| CVC/CVV *            |                  |
| CVC/CVV              |                  |
| Billing Address      |                  |
| Name *               |                  |
| Brian Rood           |                  |
| Email                |                  |
| brood@safemark.com   |                  |
| Street Address *     | Suite            |
| 200 W Sand Lake Road | Suite 800        |
|                      |                  |
| City *               | State/Province * |
| Orlando              | FL - Florida 💌   |
|                      |                  |
| Postal Code *        | Country *        |
| 32809                | United States    |
|                      |                  |
|                      |                  |

Payment

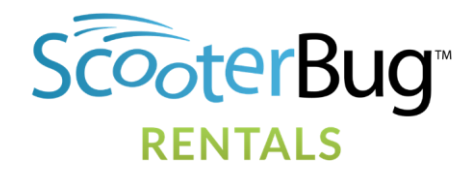

13. After payment is approved, the final screen of the transaction will come up showing you have paid for your client's reservation. At this point the reservation is complete!

| Your Reservation Request                                                                                                    |                                                                                                    |             |          |                                 |                          |                                          |
|----------------------------------------------------------------------------------------------------|----------------------------------------------------------------------------------------------------|-------------|----------|---------------------------------|--------------------------|------------------------------------------|
| Request Details                                                                                                    |                                                                                                    |             |          |                                 |                          |                                          |
| Reservation #R-001351                                                                                                    |                                                                                                    |             |          | <b>Reservatio</b><br>08/31/2020 | on Date<br>09:00 AM      | Due Back Date<br>09/07/2020 09:00 AM     |
| Name AddressEmail P   Brian Rood brood@safemark.com +                                                                               | <b>hone</b><br>1 800 726 8284                                                                                           |             |          |                                 |                          |                                          |
| Item Name                                                                                                    | Total Deposit                                                                                                    | Rate        | Quantity | Total Fee                       | Deposit Amount           | \$ 0.00                                  |
| Resort Lite ECV                                                                                                    | \$ 0.00                                                                                                    | \$ 189.00   | 1        | \$ 189.00                       | Credit Amount Ap         | pproved \$ 0.00                          |
| *Damage Waiver - Fee                                                                                                    | \$ 0.00                                                                                                    | \$ 25.00    | 1        | \$ 25.00                        | Rental Total             | \$ 214.00                                |
| Delivery/Pickup Information                                                                                                    |                                                                                                    |             |          |                                 | Grand Total              | \$ 214.00                                |
| Delivery Address<br>~Bay Lake Tower at Disney's Contemporary Resort<br>4800 North World Drive<br>Z112<br>Lake Buena Vista, FL 32830 | Pickup Address<br>~Boulder Ridge Villas at Disney's Wilde<br>901 Timberline Drive<br>Z109<br>Lake Buena Vista, FL 32830 | rness Lodge |          |                                 | Paid                     | \$ 214.00                                |
|                                                                                                    |                                                                                                    |             |          |                                 | Special Re<br>Jane Doe 8 | equests<br>356-555-1212 jane.doe@fbi.gov |

14. To view your reservations at any time, click on the "Account" Link on any page on the web site and choose "My Reservations". The next screen will show you all the reservations you have made under your account:

| My Reservations |             |            |                     |                     |                                       |
|-----------------|-------------|------------|---------------------|---------------------|---------------------------------------|
|                 | Status      | Contract # | Start Date          | End Date            | Item(s)                               |
| View            | Reservation | R-001351   | 08/31/2020 09:00 AM | 09/07/2020 09:00 AM | Resort Lite ECV, *Damage Waiver - Fee |

15. To view the details of any of your reservations, just click on the "View" link on the left-hand side of that reservation:

| Your Reservation Request                                                                                                    |                                                                                                    |                                |             |          |           |                                                      |           |
|----------------------------------------------------------------------------------------------------|----------------------------------------------------------------------------------------------------|--------------------------------|-------------|----------|-----------|------------------------------------------------------|-----------|
| Request Details                                                                                                    |                                                                                                    |                                |             |          |           |                                                      |           |
| Reservation #R-001351<br>08/31/2020 09 00                                                                                           |                                                                                                    |                                |             |          |           | n Date Due Back Date<br>19:00 AM 09/07/2020 09:00 AM |           |
| Name AddressEmail P<br>Brian Rood brood@safemark.com +                                                                              | <b>'hone</b><br>1 800 726 8284                                                                            |                                |             |          |           |                                                      |           |
| Item Name                                                                                                    |                                                                                                    | Total Deposit                  | Rate        | Quantity | Total Fee | Deposit Amount                                       | \$ 0.00   |
| Resort Lite ECV                                                                                                    |                                                                                                    | \$ 0.00                        | \$ 189.00 1 |          | \$ 189.00 | Credit Amount Approved                               | \$ 0.00   |
| *Damage Waiver - Fee                                                                                                    |                                                                                                    | \$ 0.00                        | \$ 25.00 1  |          | \$ 25.00  | Rental Total                                         | \$ 214.00 |
| Delivery/Pickup Information                                                                                                    |                                                                                                    |                                |             |          |           | Grand Total                                          | \$ 214.00 |
| Delivery Address<br>~day Lake Tower at Disney's Contemporary Resort<br>4000 North World Drive<br>Z112<br>Lake Buena Vista, FL 32830 | Pickup Address<br>~Boulder Ridge Villas at D<br>901 Timberline Drive<br>Z109<br>Lake Buena Vista, FL 3283 | isney's Wilderness Lodge<br>10 |             |          |           | Paid                                                 | \$ 214.00 |

Special Requests Jane Doe 856-555-1212 jane.doe@fbi.gov

16. If you need to make changes after the reservation, please call 800-726-8284 and a Reservation Agent will make them for you.

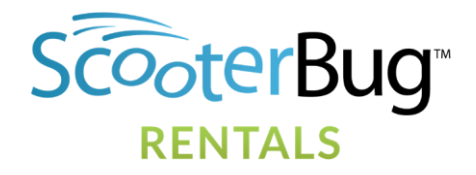

ScooterBug Featured Travel Partner Program Making a Reservation & Commissionable Payments

#### Commissionable Payments

## Welcome

Thank you for your interest in ScooterBug's Travel Agent Program. Our dedicated team looks forward to elevating your clients' experience with the durability and comfort of mobility solutions.

## **Commission Process**

Participation in our program entitles the travel agency or the individual booking agent to earn 10% commission on all 'concluded' reservations booked through ScooterBug, including ECV scooters, strollers and wheelchairs.

"Concluded" reservations are defined as reservations that resulted in the use of rented equipment and payment successfully processed. Canceled reservations resulting in payment refund or payment denied/reversal are not considered 'concluded' reservations.

For a reservation to be commissionable, it is mandatory to complete the "Customer Company" field on ScooterBug's reservation <u>website</u> with IATA or CLIA Number/Agency Name/Agent Name.

| Company                                        |  |
|------------------------------------------------|--|
| 12345678/Brian Rood's Travel Agency/Brian Rood |  |
|                                                |  |

The 10% commission will be paid for 'concluded' reservations via check directly to the travel agency or the individual booking agent.

For questions regarding payment, please email TravelAgentProgram@scooterbug.com.